附件 2:

# 2022 年上海城建职业学院自主招生

# 校测(网络测试)考生须知

## 一、网络面试基本要求

1. 面试系统

本次网络视频面试在腾讯会议室进行。考生须提前在电脑/手机上下载更新 腾讯会议软件。

## 2. 设备配置要求

考生必须配备具有摄像及视频功能的终端设备两台(电脑或者智能手机)(优选组合:一台电脑和一部智能手机),具有高质量视频通话功能,保证网络畅通。

#### 3. 双机位操作说明

两台设备(主机+辅机)腾讯会议登录设置:可注册两个腾讯会议账号分别 登录入会。

① 主机入会时请选择"入会开启麦克风""入会开启扬声器""入会开启

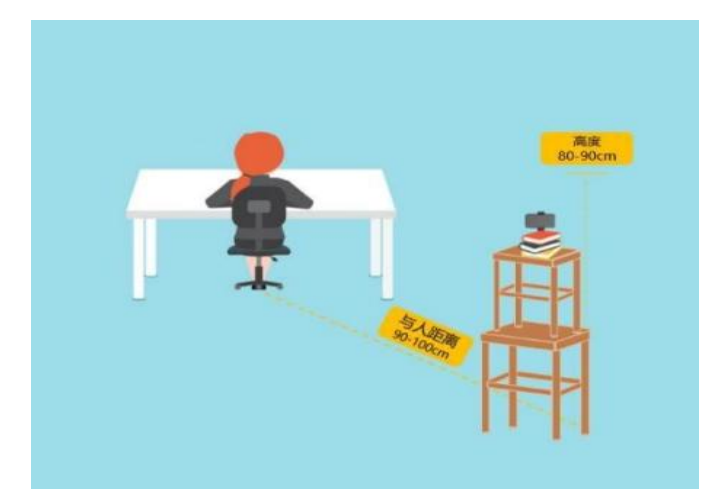

摄像头"。

2 辅机入会时请选择
"入会关闭麦克风""入会关闭
闭扬声器"、"入会开启摄像
头",并将声音调到最小。

## 4. 双机位设备摆放要求

考生端使用主、辅两台电 脑(手机)设备。主设备摄像 头正对考生,面试过程中考生

须端坐在桌前的椅子上,视线不能离开屏幕,头肩部及双手应始终处于视频画面 正中间,确保全程在视频录像范围内;另一台辅设备从侧后方45°拍摄,监视 主设备屏幕及考生所处环境的总体情况。

## 5. 面试环境要求

考生必须在独立、封闭、安静、明亮的房间进行远程面试。除考生本人外, 面试全程不能有其他人在房内或进入房间,不能有其他说话声音。周围环境不得 对面试产生干扰。

## 6. 个人仪表要求

考生面试时不能过度修饰仪容,不得佩戴墨镜、帽子、头饰、口罩等,头发 不得遮挡面部,必须保证视频中面部图像清晰。

## 二、考生网络面试流程

## (一)进入腾讯会议"报到室"

1. 登录报到室:考生须在考试当天按通知单规定进场时间,凭报到用腾讯会议号(密码)以本人"准考证号"名称进行主机登录(辅机暂时不登录),提前 15 分钟进入腾讯会议"报到室"报到。迟到 15 分钟以上未成功登录且无正当理由的考生视为放弃考试。考务工作人员在报到室中宣布考场纪律;公布该场次每位考生的"面试编号";所有考生将本人"准考证号"名称更改为"面试编号" 名称;分组公布该场次每组考生的准备室会议号(密码),该组考生按照指令离 开报到室(其他考生须继续在报到室静候,等候期间严禁离开或进入其他腾讯会议室,否则以违纪处理,取消考试资格)。

## (二)进入腾讯会议"准备室"

2.登录准备室:考生以本人"面试编号 + 主机"及"面试编号 + 辅机"名称在主、辅机上凭准备室会议号(密码)同时登录进入腾讯会议"准备室"等候室(考生在等候室内静候,等待时间最长不会超过20分钟),等待考务工作人员的准入指令。

3. 核验身份: 被准入的考生按照考务工作人员指令进入会议室, 双手取出身份证和亲笔签名的考试诚信承诺书放置在本人胸前位置,身份证正面面对镜头, 静置 5 秒钟。

 4. 检查面试环境:考务工作人员请考生调整好主、辅机摄像头,并展示周围 面试环境。

5. 获取随机分配的"面试室"会议号(密码):考务工作人员告知每位考生。

## (三)进入腾讯会议"面试室"

6.考生以本人"面试编号 + 主机"及"面试编号 + 辅机"名称在主辅、机 上同时登录进入用腾讯会议"面试室"等候室(等待时间最长不会超过 20 分钟)。 并按照考务工作人员准入指令进入面试室参加面试。

7. 进入面试室的考生先安排抽取考题,再进行面试问答,每位考生面试时间为8分钟。

8. 面试考核结束时,考生必须在得到面试老师的明确指令后方可以离开,关闭视频、音频,退出会议室。不按规定关闭、退出视为违纪处理,取消考试成绩。

 9. 面试未结束前,未经同意,考生不得擅自离场。因考生个人原因无法在规 定时间参加面试,则视为自动放弃面试资格,后果由考生个人承担。

10.考务工作人员对考生报到、候考和面试过程进行全程录像。

11.考生在面试过程中禁止录音录像,禁止将相关信息泄露或公布,若有违 反,视同作弊。

## (四) 突发情况应急处理

考生在面试过程中出现网络卡顿、视频和音频不清等,可采取暂缓或再次复述等;若发生考生方断网情况,考生应立刻通过联系电话(57463411,37583260) 向考务工作人员说明情况,在2分钟内处理完毕,继续进行面试(超时则将暂停 面试,视情况另行处理)。

## 三、考生考前模拟网络面试安排说明

所有考生必须按照面试通知单规定考试日期 N-2 之日(例如:通知单上考试日期为 22 号,则模拟考试时间为 20 号;通知单上考试日期为 23 号,则模拟 考试时间为 21 号),参加一次腾讯会议模拟网络面试。

## (一)进入腾讯会议"模拟报到室"

 1. 登录报到室:考生须在模拟面试当天按通知单规定进场时间,凭报到用腾 讯会议号(密码)以本人"准考证号"名称进行主机登录(辅机暂时不登录), 提前15分钟进入腾讯会议"模拟报到室"报到。迟到15分钟以上未成功登录且 无正当理由的考生视为放弃本次模拟考试。考务工作人员在报到室中宣布考场纪
律;公布该场次每位考生的"面试编号";所有考生将本人"准考证号"名称更 改为"模拟面试编号"名称;分组公布该场次每组考生的准备室会议号(密码), 该组考生按照指令离开报到室(其他考生须继续在会议室静候)。

# (二)进入腾讯会议"模拟准备室"

2. 登录准备室:考生以本人"模拟面试编号 + 主机"及"模拟面试编号 + 辅机"名称在主、辅机上凭准备室会议号(密码)同时登录进入腾讯会议"模拟准备室"等候室(考生在等候室内静候,等待时间最长不会超过20分钟),等待考务工作人员的准入指令。

3. 核验身份: 被准入的考生按照考务工作人员指令进入会议室, 双手取出身份证和亲笔签名的考试诚信承诺书放置在本人胸前位置,身份证正面面对镜头, 静置 5 秒钟。

 4. 检查面试环境:考务工作人员请考生调整好主、辅机摄像头,并展示周围 面试环境。

5. 获取随机分配的"模拟面试室"会议号(密码):考务工作人员告知每位 考生。

6.考务工作人员宣布本批次模拟考试结束。考生按照指令离开腾讯会议室。